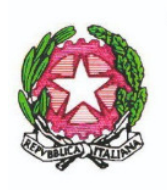

MINISTERO DELL'ISTRUZIONE, DELL'UNIVERSITA' E DELLA RICERCA ISTITUTO COMPRENSIVO "Don F. Mottola" di TROPEA Via Coniugi Crigna – Cap. 89861 – Tel. 0963666418 https://istitutocomprensivotropea.edu.it vvic82200d@istruzione.it - vvic82200d@pec.istruzione.it C.M.: VVIC82200D - C.F.: 96012410799

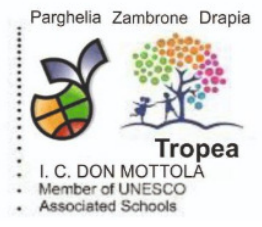

Tropea, 30/11/2022

Circolare N° 154

A tutti i genitori A tutti i Docenti Al Team Digitale Al DSGA Al Sito Web

**Oggetto**: <u>orario colloqui settimanali docenti/genitori - procedura di prenotazione tramite il</u> <u>Registro elettronico</u>

Vista la Delibera del Collegio dei Docenti N° 47 del 29 novembre 2022;

si comunica agli interessati in epigrafe che, a partire dal 01/12/2022 sarà possibile effettuare la prenotazione dei colloqui settimanali con i docenti tramite l'apposita funzione del registro elettronico almeno 24 ore prima dell'incontro.

I colloqui si svolgeranno in presenza. Si raccomanda di attenersi all'orario prescelto per lo svolgimento del colloquio e di annullare in anticipo la prenotazione in caso di impossibilità. Gli orari di ricevimento settimanali divisi per ordini di scuola sono pubblicati nell'apposita sezione del sito web "Orario di ricevimento docenti 2022-23", nella colonna di sinistra.

#### In allegato:

- 1. Regolamento colloqui settimanali con i genitori;
- 2. Tutorial prenotazione (Docenti);
- 3. Tutorial prenotazioni (Genitori);

Responsabile del procedimento Prof. Anna Elisa Laria

> IL DIRIGENTE SCOLASTICO Prof. Francesco Fiumara (art. 3 c.2 DLGS 39/93)

# gestione colloqui con i genitori

siete in Classeviva > Registro della classe 1C SCUOLA SECONDARIA 1^ GRADO - TROPEA

Registro di classe Registro di classe Registro assenze

Note disciplinari

### Giornale del professore

MATEMATICA - Lezioni MATEMATICA - Assenze MATEMATICA - Voti MATEMATICA - Programma SCIENZE - Lezioni SCIENZE - Assenze SCIENZE - Voti SCIENZE - Programma Altre funzionalità

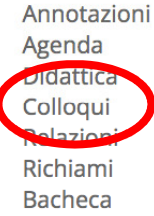

zno di aiuto? / Consulta le Faq

Richiedi assistenza

Consigliaci un miglioramento

Dal registro di classe andare su colloqui

### care su «aggiungi ora di colloquio»

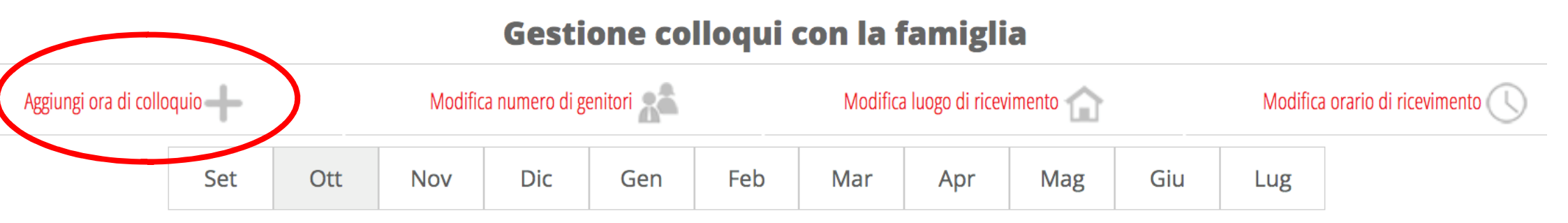

Si apre la seguente schermata. Selezionare la sede, l'orario di ricevimento ed il numero massimo di genitori che possono prenotare nell'arco di tempo. Ripetere l'operazione per aggiungere altre ore di colloquio per le settimane successive.

| Aggiungi ora di Colloquio |                                             |                         |
|---------------------------|---------------------------------------------|-------------------------|
| Data:                     | 26 ott 2022 - mer v                         |                         |
| Luogo ricevimento:        | ✓ sede centrale<br>succursale<br>a distanza |                         |
| Ora ricevimento:          | 3 ~                                         | N. max di genitori: 0 🗸 |
| Dalle <b>10.0</b>         | 0                                           | lle 11.00               |

| Annulla | Conferma |
|---------|----------|
|---------|----------|

È possibile visualizzare, per ciascun giorno e ora, i genitori prenotati.

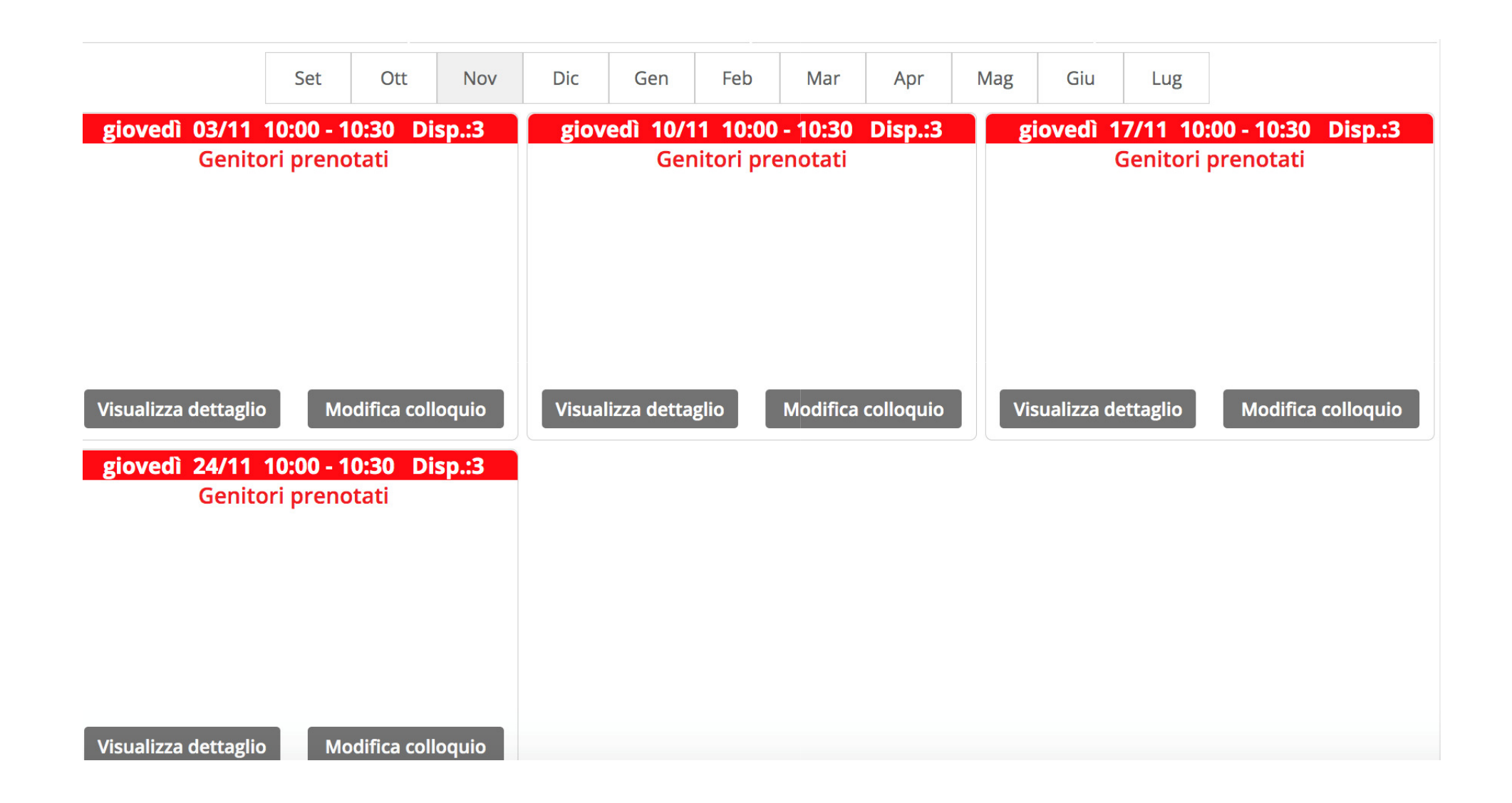

alora si voglia modificare o cancellare l'ora di ricevimento, selezionare «modifica ora di colloquio».

| Modifica ora di Colloquio                                                                                                    |   |  |
|----------------------------------------------------------------------------------------------------|---|--|
| Data: 03 nov 2022 - gio ~                                                                                                    | ) |  |
| Luogo<br>ricevimento: sede centrale ~                                                                                                    |   |  |
| Ora ricevimento:3 ~N. max di genitori:3 ~Dalle10:00Alle10:30                                                                                                    |   |  |
| Aggiungi genitore al colloquio 🕒                                                                                                    |   |  |
| Cancella ora di ricevimento<br>(verranno inviati sms di disdetta ai genitori prenotati)<br>per cancellare un singolo colloquio cliccare sul dettaglio prenotazioni |   |  |

| Annulla Conferma |  |
|------------------|--|
|------------------|--|

er i docenti che hanno classi su più plessi, ripetere l'operazione, selezionando l'ora ed il giorno di ricevimento celti ed in seguito selezionare **«modifica luogo di ricevimento»** 

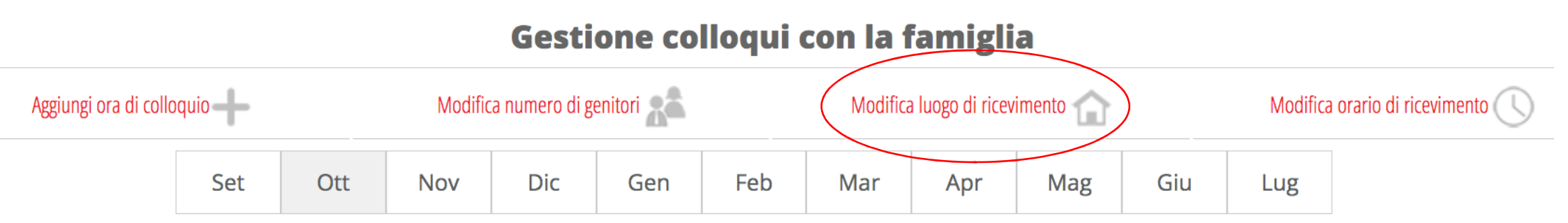

ionare un'ora di ricevimento e scegliere dal menù a tendina **«mostra solo per il plesso»** selezionando il plesso vo alla specifica ora. L'ora di ricevimento in questione sarà visibile e prenotabile solo dai genitori di quello specifico o.

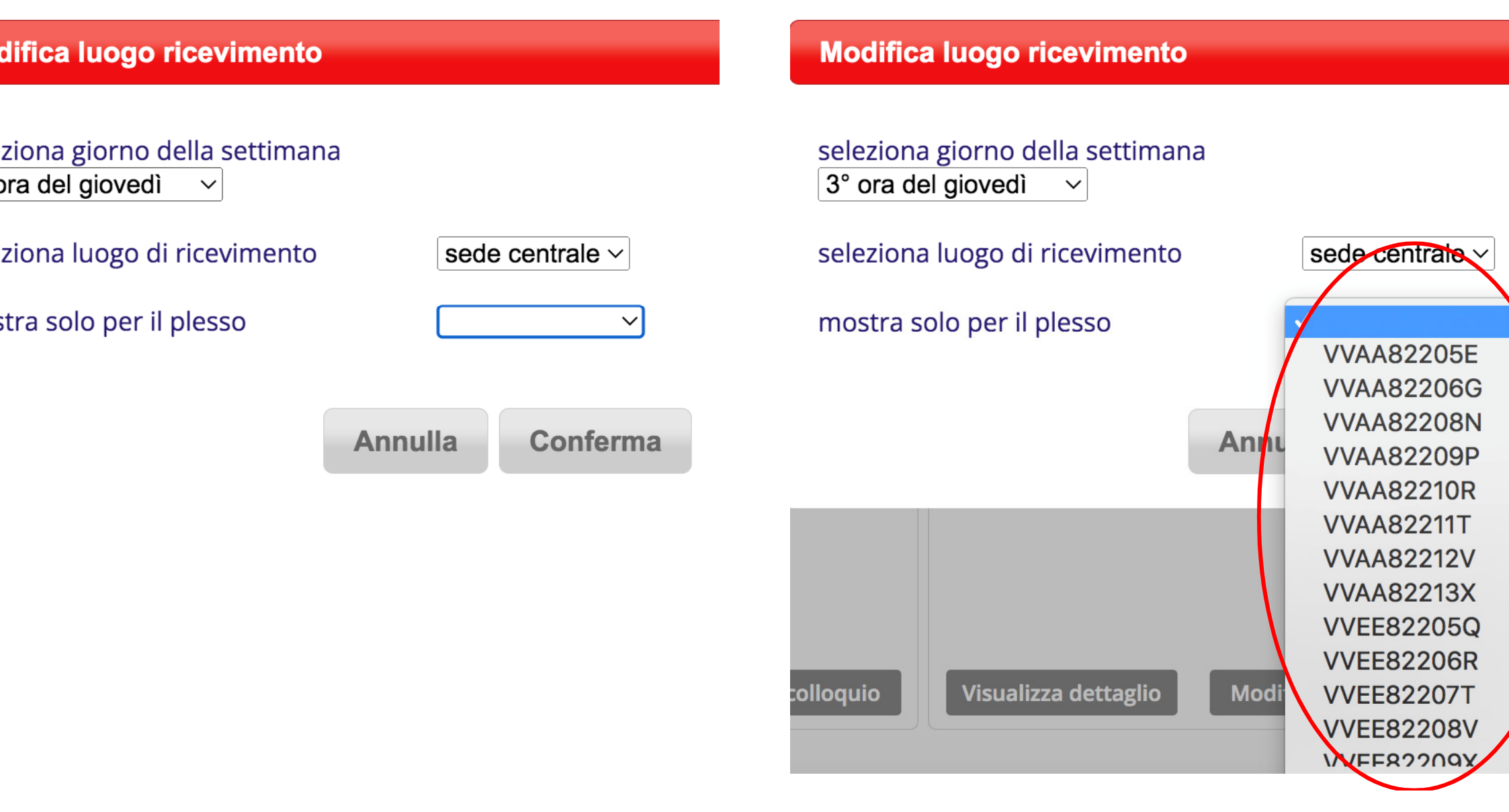

# Gestione colloqui con i docenti

Cliccare su colloqui

|   | CLASSEVIVA                                                                                                    |
|---|----------------------------------------------------------------------------------------------------|
|   | MEDIA<br>TOTALE<br>1° Quadrimestre<br>2° Quadrimestre<br>ND                                                                                                    |
|   | Ultimi voti ><br>Geo Ita SIs Sto Rel Ing                                                                                                    |
|   | Assenze/Ritardi     >       Assenze     Ritardi       O     Assenze parz   Uscite                                                                                                    |
| < | 22 Colloqui                                                                                                    |
|   | 🖄 Didattica 🔸 🐺 Bacheca 🔸                                                                                                    |
|   | 🖄 Lezioni > 📋 Agenda >                                                                                                    |
|   |                                                                                                    |
|   | Image: Contract of the second second sec |

Per ogni docente saranno indicati i giorni e le ore disponibili per il ricevimento.

Cliccare su prenota

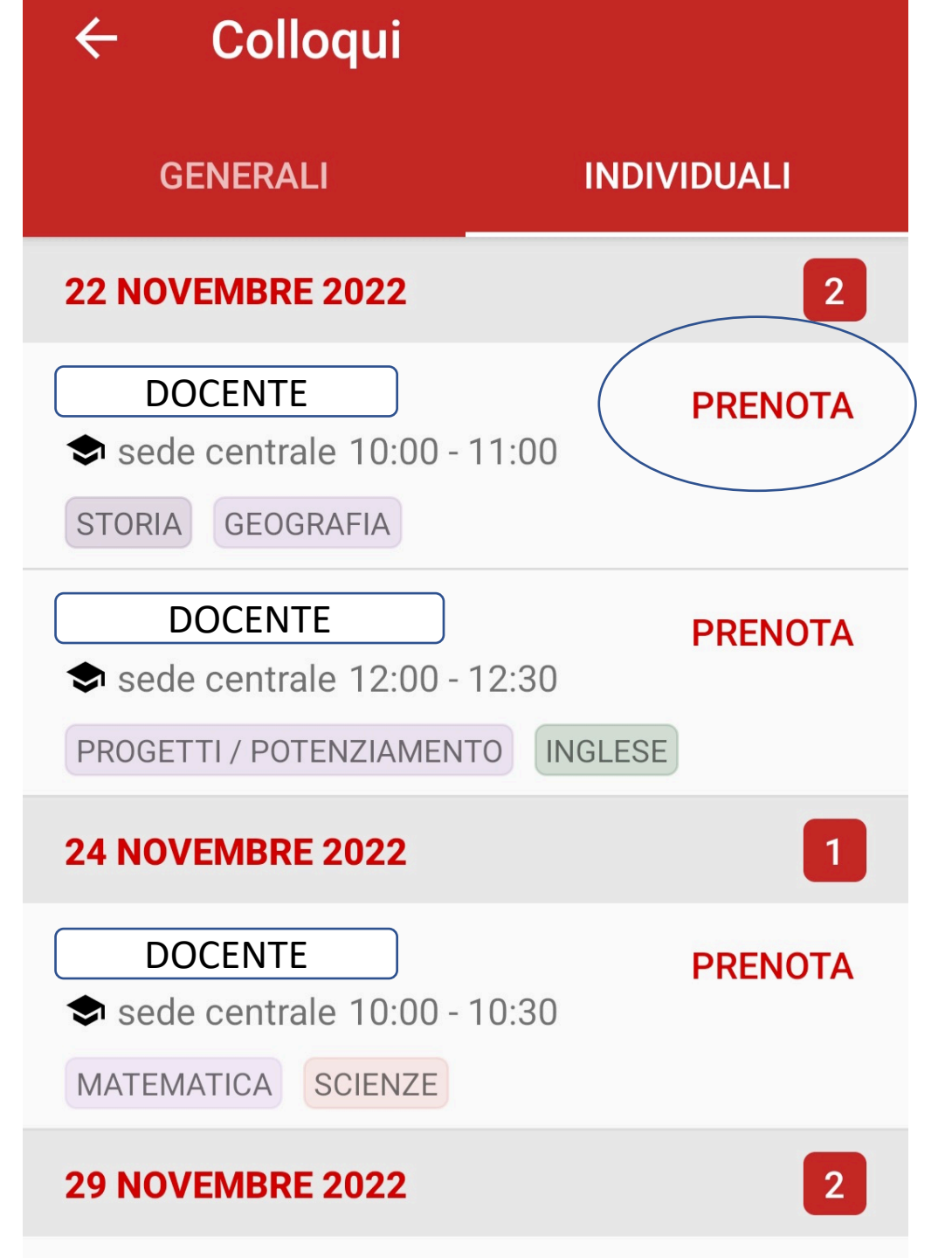

 Scegliere l'orario preferito e compilare i campi dei contatti

## Prenota colloquio

Scegli la posizione

2° posizione (10:10 - 10:20) -

3° posizione (10:20 - 10:30)

Email

Altri contatti

## ANNULLA

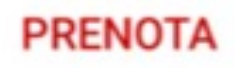

Se il colloquio è stato prenotato correttamente comparirà in COLLOQUI PRENOTATI

Per annullare un colloquio già prenotato selezionare ANNULLA

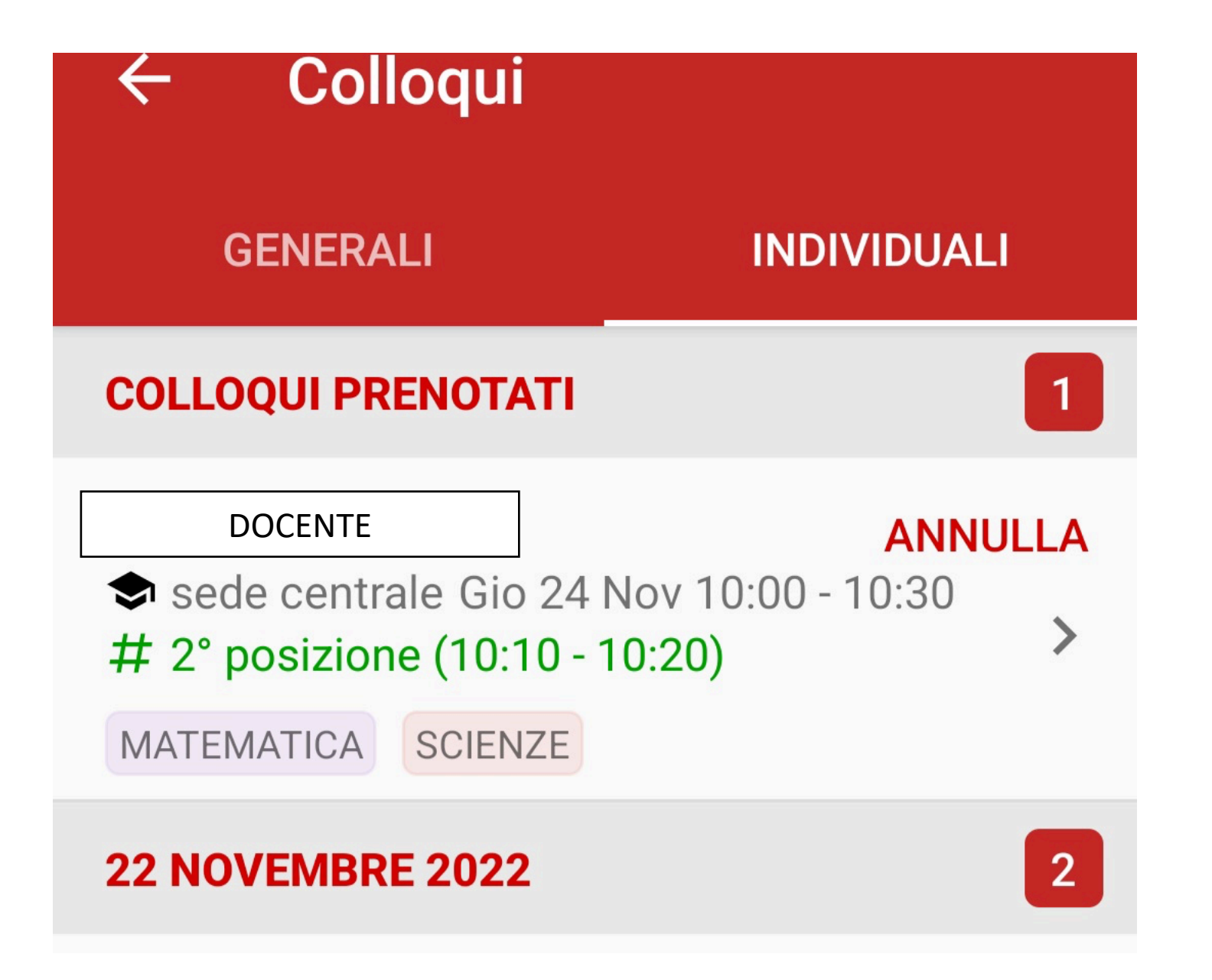